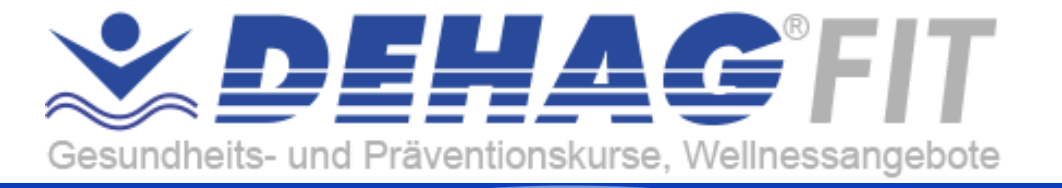

# Anleitung – Hilfe

#### Inhalt

| 1.                          | DEHA           | GFIT Kurs auswählen2                 |  |
|-----------------------------|----------------|--------------------------------------|--|
| 2.                          | 2. Kurs buchen |                                      |  |
|                             | 2.1.           | Kurs Buchung Block 4 oder 12 Termine |  |
|                             | 2.2.           | Kurs Buchung Einzeltermine           |  |
| 3.                          | Bezah          | lung – Warenkorb & Kasse             |  |
|                             | 3.1.           | Kasse - Neukunde                     |  |
|                             | 3.2.           | Kasse – Konto bereits vorhanden      |  |
| 4. Mein Konto               |                | Konto11                              |  |
|                             | 4.1.           | Anmelden                             |  |
|                             | 4.2.           | Passwort vergessen                   |  |
|                             | 4.3.           | Angemeldet – Übersicht/Dashboard     |  |
|                             | 4.4.           | Registrieren                         |  |
|                             | 4.5.           | Konto aktivieren                     |  |
| 5. DEHAGFIT Kurs teilnehmen |                | GFIT Kurs teilnehmen16               |  |
|                             | 5.1.           | Eintritt ins Schwimmbad16            |  |
|                             | 5.2.           | Wo finde ich meinen QR-Code?         |  |
|                             | 5.3.           | Auswertung QR-Code17                 |  |

Vom-Stein-Str. 11 50126 Bergheim academy@dehag.de www.dehag.de

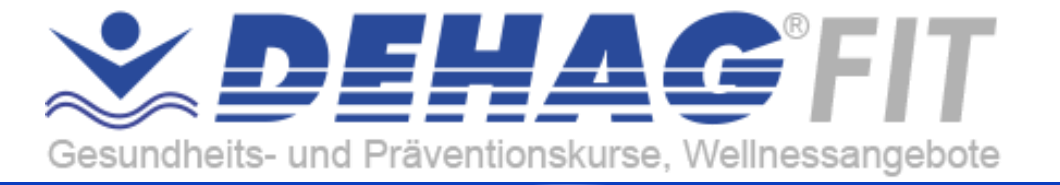

# 1. DEHAGFIT Kurs auswählen

Auf unserer Webseite - <u>https://dehag.de/dehag/fit/aqua/</u> - kannst du dir einen unserer zahlreichen Kurse auswählen und buchen.

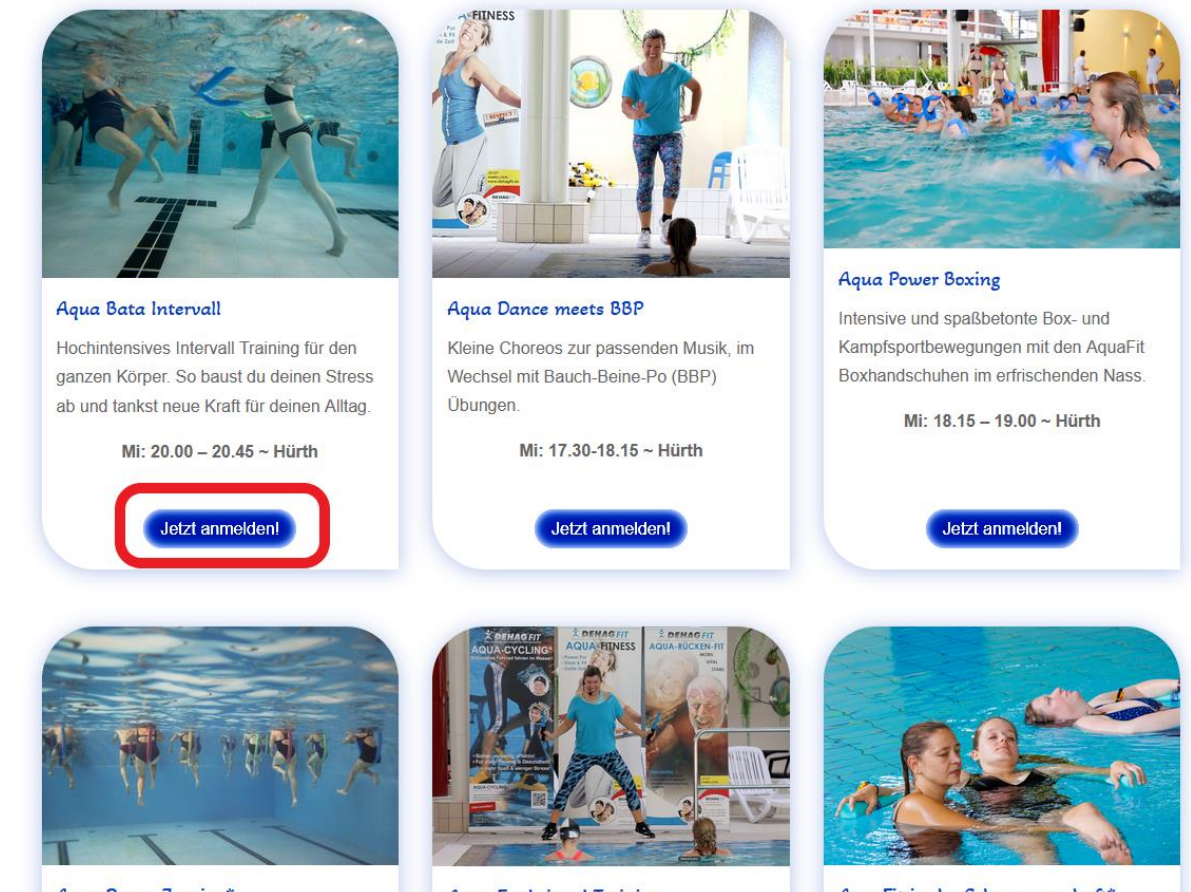

Aqua Power Jogging\*

Aqua Funktional Training

AquaFit in der Schwangerschaft\*

Beispiel: Aqua Bata Intervall Klicke - Jetzt anmelden!

© **DEHAG***FIT* Inh. Michael E. Becker Vom-Stein-Str. 11 50126 Bergheim academy@dehag.de www.dehag.de

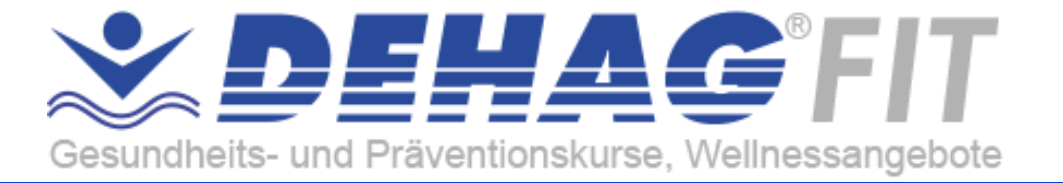

# 2. Kurs buchen

Du hast einen Kurs ausgewählt, drei Varianten stehen für die Buchung zur Auswahl:

| K                                 |                  | K |                                                                                                   | 1                  |
|-----------------------------------|------------------|---|---------------------------------------------------------------------------------------------------|--------------------|
| M                                 | 🖆 Datum und Zeit | 0 | Datum und Zeit ×                                                                                  |                    |
| 77                                | 은 Deine Daten    | 0 | Januar ~ 2024 ~ < >                                                                               |                    |
|                                   | Zahlungen        | 0 | Mo Di Mi Do Fr Sa So                                                                              | <u> </u>           |
| ntervall                          |                  |   | Für deine Auswahl gibt es Pakete, bei denen du sparen kannst:                                     | ite Box-           |
| es interv<br>er. So ba<br>neue Kr |                  | A | Aqua Bata Intervall - Blockbuchung 4 Wo<br>chenSpare 1<br>3%€ 56,0<br>0Aqua Bata Intervall x 4    | ischend<br>DO ~ Hü |
| :0.00 – 2<br>Jetzt an             |                  | B | Aqua Bata Intervall - Blockbuchung 12 W<br>ochenSpare 2<br>5%€ 144,<br>00Aqua Bata Intervall × 12 | eldeni             |
|                                   |                  |   | Oder                                                                                              |                    |
|                                   | Menü einklappen  | C | Ich möchte Einzeltermine buchen € 16,00                                                           |                    |
| 1                                 | T C RT           |   |                                                                                                   | Alle               |

#### Variante A – Block 4 Termine

Du wählst Blockbuchung 4 Wochen Es werden 4 Termine hintereinander zusammenhängend im Block abtrainiert.

#### Variante B – Block 12 Termine

Du wählst Blockbuchung 12 Wochen Es werden 12 Termine hintereinander zusammenhängend im Block abtrainiert.

#### Variante C – Einzeltermine

Du wählst Einzeltermine

Vom-Stein-Str. 11 50126 Bergheim academy@dehag.de www.dehag.de

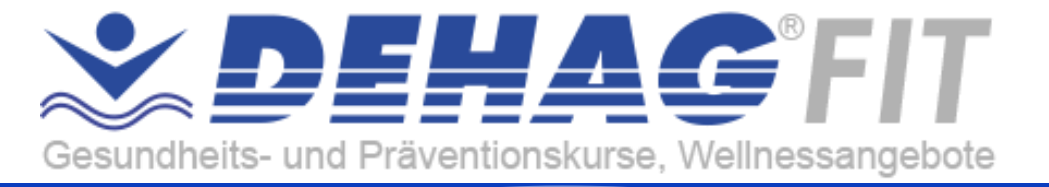

# 2.1. Kurs Buchung Block 4 oder 12 Termine

Der Vorgang für 4 Termine und 12 Termine unterscheidet sich nur in der Anzahl der Termine, daher beschreiben wir nur einen Vorgang.

|                                                 |                                                                             | A COLUMN TWO IS NOT |
|-------------------------------------------------|-----------------------------------------------------------------------------|---------------------|
| 🖸 Datum und Zeit 🥥                              | Paket                                                                       | ×                   |
| 🛱 Paket 🔵<br>Aqua Bata Intervall - Blockbuchung | Aqua Bata Intervall - Blockbuchung 4 Wochen<br>Spare 13% € 56,00            |                     |
| 🖨 Termine                                       | <ul> <li>Block 4 Wochen</li> <li>Sudetenstraße 91 – 50354 H ürth</li> </ul> | - 1                 |
| all 🔁 Zusammenfassung                           | Buche 4 Wochen im Block hintereinander und zusammenhängend                  | tie                 |
| ba & Deine Daten                                | ohne Unterbrechung die<br>mehr                                              | mi                  |
| K. E Zahlungen                                  | Aqua Bata Intervali - Blockbuchung 4 Wochen inklusive:                      | 00-                 |
| - 3                                             | Aqua Bata intervali x4 🗸                                                    |                     |
| an<br>                                          |                                                                             | Hde                 |
| Menü einklappen 📀                               | Weiter                                                                      |                     |
|                                                 |                                                                             | k                   |
|                                                 |                                                                             |                     |
| 🔁 Datum und Zeit 🥏                              | < Termine                                                                   | ×                   |
| 🖨 Paket 🥥                                       | Aqua Bata Intervall                                                         | ^                   |
| Aqua Bata Intervall - Blockbuchung              | Anzahl der für die Buchung erforderlichen Termine: 4.                       |                     |
|                                                 | Termine:                                                                    |                     |
| V.                                              | 1. Datum und Zeit Auswählen 🔺                                               | mi                  |
| a 😩 Deine Daten                                 |                                                                             | isc                 |
| Zahlungen                                       |                                                                             | ) O (               |
|                                                 | Mo Di Mi Do Fr Sa So                                                        |                     |
| n                                               | 8 9 <b>10</b> 11 12 13 14                                                   | alde                |
|                                                 | 15 16 17 18 19 20 21                                                        |                     |
|                                                 | 22 23 24 25 26 27 28                                                        | ~                   |
| Menü einklappen 📀                               | Weiter                                                                      |                     |
|                                                 |                                                                             |                     |
|                                                 |                                                                             |                     |
| Datum und Zeit                                  | < remine                                                                    | ~                   |
| Aqua Bata Intervali - Blockbuchung              | 77 07 9 0 7 8 8                                                             |                     |
| C) Termine                                      | 17.01.2024 - 20.00                                                          |                     |
| 17.01.2024 - 20:00                              | 20:00 - 20:45                                                               | (e)                 |
| zusammenfassung                                 |                                                                             | m                   |
| K & Deine Daten                                 | 2. Datum und Zeit Auswählen V                                               | 10                  |
| Zahlungen                                       | 3. Datum und Zeit Auswählen 🗸                                               |                     |
| an                                              | 4. Datum und Zeit Auswählen V                                               | lde                 |
|                                                 | + Füge weitere Termine hinzu                                                |                     |
| Menü einidappen 📀                               | Weter                                                                       |                     |
|                                                 |                                                                             |                     |

Auflistung Paketauswahl

Klicke auf Weiter

Auswahl Termin 1

Bsp.: 17.01.2024

Alle Termine auswählen

Auswahl Termin 2 bis 4 oder 12

© **DEHAG***FIT* Inh. Michael E. Becker

Vom-Stein-Str. 11 50126 Bergheim academy@dehag.de www.dehag.de

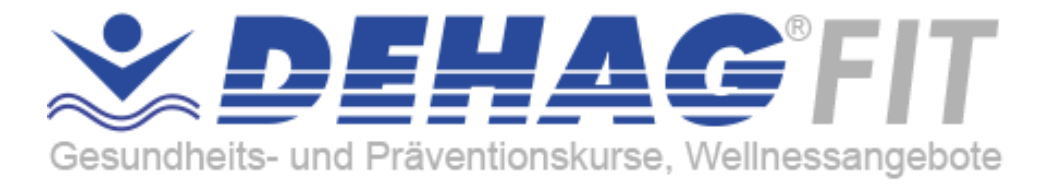

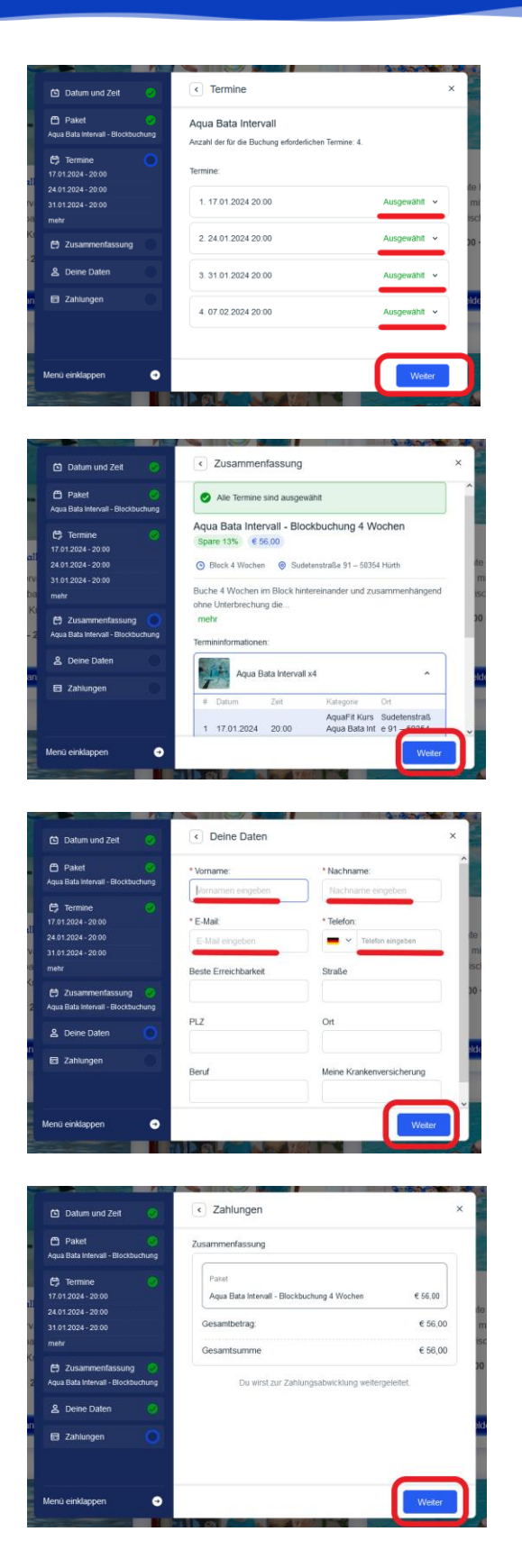

Alle Termine wurden ausgewählt

Klicke auf Weiter

Zusammenfassung

Klicke auf Weiter

Fülle deine Daten aus

Klicke auf Weiter

Anzeige Zusammenfassung

Du wirst zur Zahlungsabwicklung weitergeleitet.

Klicke auf Weiter

© **DEHAG***FIT* Inh. Michael E. Becker Vom-Stein-Str. 11 50126 Bergheim academy@dehag.de www.dehag.de

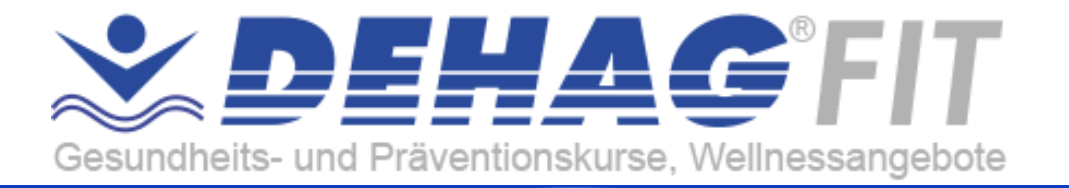

#### DEHAG ACADEMY + DEHAGFIT - Warenkorb

|                                                                 | Preis Anzahl                   | Zwischensumme                       |
|-----------------------------------------------------------------|--------------------------------|-------------------------------------|
| DEHAGFIT Premium AquaFit Block 4 Wochen<br>Paketinfo: Übersicht |                                |                                     |
| Auswahl: Aqua Bata Intervall - Blockbuchung 4 Wochen            |                                |                                     |
| 1. Termin: 17.01.2024 20:00                                     |                                |                                     |
| 24.01.2024 20:00                                                | € 56,00                        | € 56,00                             |
| 31.01.2024 20:00                                                |                                |                                     |
| 07.02.2024 20:00                                                |                                |                                     |
| Dein Name: Vorname A24 Nachname A24                             |                                |                                     |
| Hier erfährst du mehr a                                         | u den Versandkosten, Zahlungsw | eisen und unserer Widerrufsbelehrur |
|                                                                 |                                | Warenkorb aktualisieren             |
|                                                                 |                                |                                     |
|                                                                 |                                |                                     |
|                                                                 | Warenkorb-S                    | Summe                               |
|                                                                 | Warenkorb-S<br>Zwischensumme   | e 56,00                             |

Warenkorbansicht

Klicke auf Weiter zur Kasse

Der Schritt Kursbezahlung wird unter Bezahlung – Warenkorb & Kasse erläutert.

Vom-Stein-Str. 11 50126 Bergheim academy@dehag.de www.dehag.de

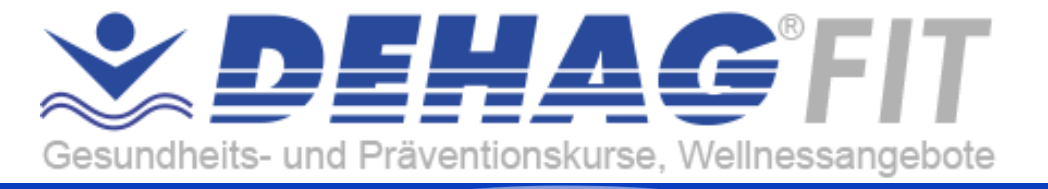

# 2.2. Kurs Buchung Einzeltermine

Du möchtest Einzeltermine buchen, Option Termine mit oder ohne Wiederholung

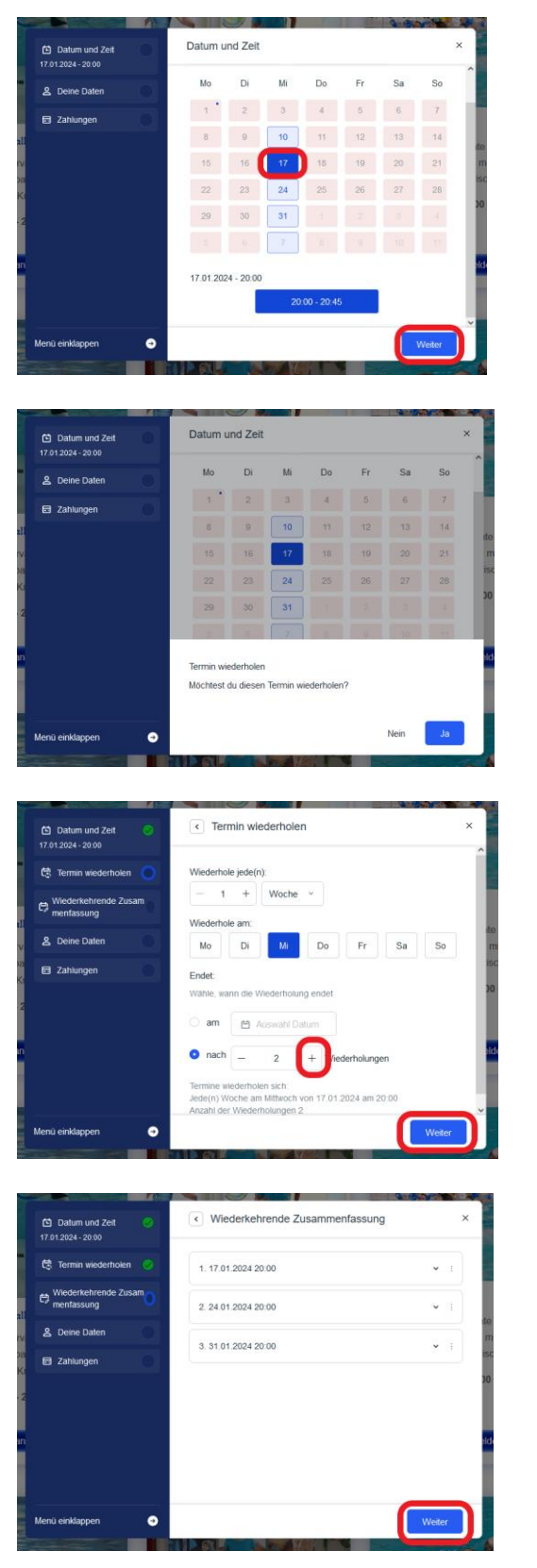

Auswahl Termin 1

Bsp.: 17.01.2024

Klicke auf Weiter

Termin wiederholen

Nein -> überspringe 2 Schritte

Ja

Hilfe mit Termin Wiederholung

Klicke + für wie oft möchtest du den Termin wiederholen, der erste Termin wird nicht mitgezählt. Möchtest du den insgesamt 3 Termine hintereinander buchen, so wähle hier 2 Wiederholungen aus und anschließend auf klicke auf Weiter

Alle Termine werden aufgelistet.

Klicke auf Weiter

© **DEHAG***FIT* Inh. Michael E. Becker Vom-Stein-Str. 11 50126 Bergheim academy@dehag.de www.dehag.de

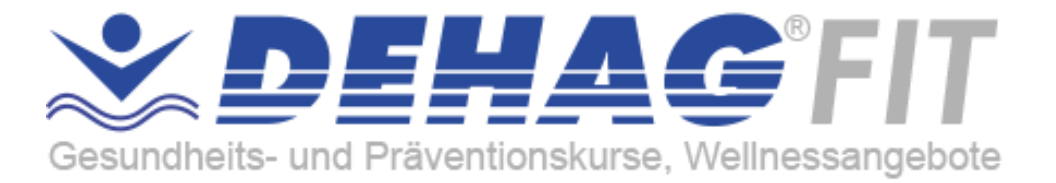

| A Daket                                                   |                      |                           |
|-----------------------------------------------------------|----------------------|---------------------------|
| Aqua Bata Intervall - Blockbuchung                        | Vorname:             | Nachname:                 |
| 🗗 Termine 📀                                               | 15 11-2              | 1 Taladara                |
| 24.01.2024 - 20:00                                        | E-Mail eingeben      | Télefon eingeben          |
| 31.01.2024 - 20:00<br>nehr                                | Beste Erreichbarkeit | Straße                    |
| 🖨 Zusammenfassung 📀<br>Aqua Bata Intervali - Blockbuchung |                      |                           |
| 을 Deine Daten                                             | PLZ                  | Ort                       |
| 🖬 Zahlungen                                               | Beruf                | Meine Krankenversicherung |
| lenü einklappen 🧧                                         | •                    | Weiter                    |
|                                                           |                      |                           |
| 🗅 Datum und Zeit 📿                                        | < Zahlungen          |                           |
| A Daket                                                   |                      |                           |

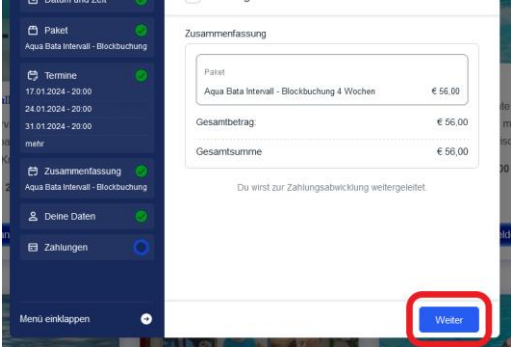

DEHAG ACADEMY + DEHAG*FIT* - Warenkorb

| efin | dest dich in dem Warenkorb der DEHAG ACADEMY und DEHAGFI        | F. Wechseln zu DEHAG FITNESSV | VELTEN                  |
|------|-----------------------------------------------------------------|-------------------------------|-------------------------|
|      | Produkt                                                         | Preis Anzahl                  | Zwischensumme           |
|      | DEHAGFIT Premium AquaFit Block 4 Wochen<br>Paketinfo: Übersicht |                               |                         |
|      | Auswahl: Aqua Bata Intervall - Blockbuchung 4 Wochen            |                               |                         |
|      | 1. Termin: 17.01.2024 20:00                                     |                               |                         |
|      | 24.01.2024 20:00                                                | € 56,00                       | € 56,00                 |
|      | 31.01.2024 20:00                                                |                               |                         |
|      | 07.02.2024 20:00                                                |                               |                         |
|      | Dein Name: Vorname A24 Nachname A24                             |                               |                         |
|      |                                                                 |                               | Warenkorb aktualisieren |
|      |                                                                 | Warenkorb-S                   | jumme                   |
|      |                                                                 | Zwischensumme                 | € 56,00                 |
|      |                                                                 | Gesamtsumme                   | € 56,00                 |
|      |                                                                 |                               | Enthält € 0,00 MwSt.    |

Fülle deine Daten aus

Klicke auf Weiter

Anzeige Zusammenfassung

Du wirst zur Zahlungsabwicklung weitergeleitet.

Klicke auf Weiter

Warenkorbansicht

Klicke auf Weiter zur Kasse

Der Schritt Kursbezahlung wird unter <u>Bezahlung – Warenkorb & Kasse</u> erläutert.

© **DEHAG***FIT* Inh. Michael E. Becker Vom-Stein-Str. 11 50126 Bergheim academy@dehag.de www.dehag.de

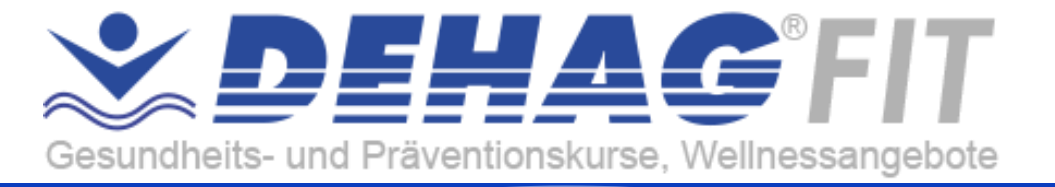

# 3. Bezahlung – Warenkorb & Kasse

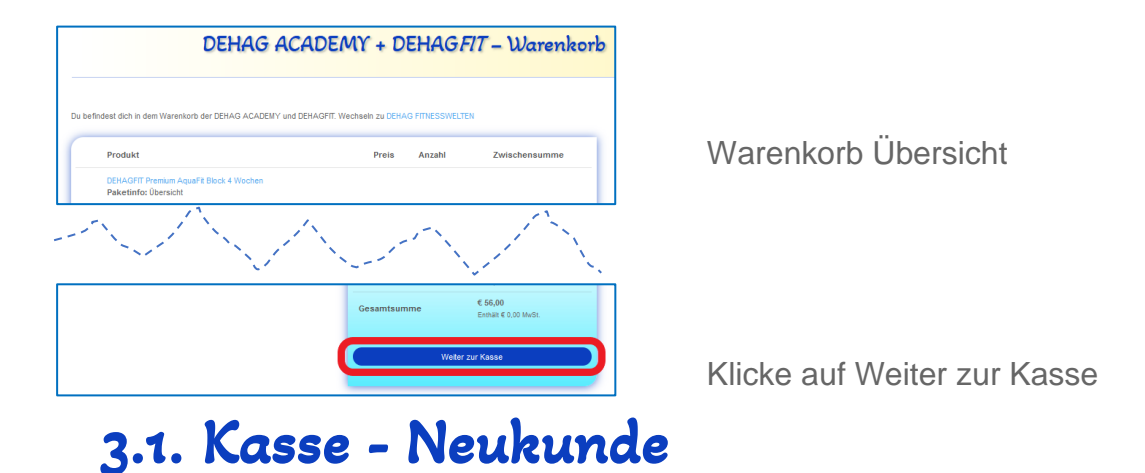

Du bist Neukunde, buchst zum ersten Mal einen Kurs und besitzt noch kein Kundenkonto, dann fülle alle Felder aus und schließe deine Bestellung ab.

| Besitzt du bereits ein Kundenkonto? Klicke hier, um dich an | zumelden.                                                         |
|-------------------------------------------------------------|-------------------------------------------------------------------|
| Rechnungsdetails                                            | Zusätzliche Informationen                                         |
| forname* Nachname*                                          | Anmerkungen zur Bestellung (optional)                             |
| Vomame A24 Nachname A24                                     | Anmerkungen zu deiner Bestellung, z.B. besondere Hinweise für die |
| irmenname (optional)                                        | Liefering.                                                        |
| and / Region *<br>leutschland                               |                                                                   |
| traße*                                                      |                                                                   |
| Straßenname und Hausnummer                                  |                                                                   |
| Wohnung, Suite, Zimmer usw. (optional)                      |                                                                   |
| ostleřizahl *                                               |                                                                   |
|                                                             |                                                                   |
| Irt / Stadt *                                               |                                                                   |
|                                                             |                                                                   |
| undesland / Landkreis (optional)                            |                                                                   |
| Nordrhein-Westfalen *                                       |                                                                   |
|                                                             |                                                                   |
| Zwischensumme                                               | € 56,00                                                           |
| Gesamtsumme                                                 | € 56,00<br>Exmast € 0.00 MwSt.                                    |
| Direkte Banküberweisung                                     |                                                                   |
| Vorab-Zahlung per Banküberweisung                           |                                                                   |
| O PayPal 👤                                                  | Was ist PayPal?                                                   |
| O SEPA-Lastschrift SCPA                                     |                                                                   |
|                                                             |                                                                   |

Rechnungsdetails

Deine Daten wie Vorname, Nachname und E-Mailadresse wurde bereits aus der vorherigen Abfrage übernommen.

Fülle bitte noch die fehlenden Felder aus.

Auswahl Zahlungsmethode

Bestätige AGB, Datenschutz und Widerrufsbelehrungen

Schließe die Bestellung mit Zahlungspflichtig bestellen ab.

Nach Abschluss erhältst du zwei E-Mails – Aktiviere dein Konto und Bestellung erhalten.

© **DEHAG***FIT* Inh. Michael E. Becker Vom-Stein-Str. 11 50126 Bergheim

academy@dehag.de www.dehag.de

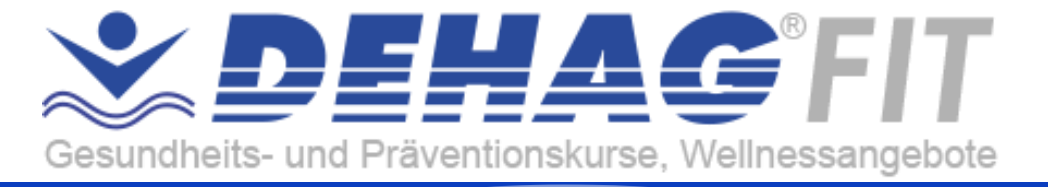

# 3.2. Kasse – Konto bereits vorhanden

Du besitzt bereits ein Kundenkonto, dann melde dich an.

| Kasse                                                                  |                                       |  |
|------------------------------------------------------------------------|---------------------------------------|--|
|                                                                        |                                       |  |
| Besitzt du bereits ein Kundenkonto <sup>:</sup> Klicke hier, um dich i | anzumelden.                           |  |
| Rechnungsdetails                                                       | Zusätzliche Informationen             |  |
| Vorname * Nachname *                                                   | Anmerkungen zur Bestellung (optional) |  |

Klicke hier, um dich anzumelden

| Kasse                                                                           |                                                                            |
|---------------------------------------------------------------------------------|----------------------------------------------------------------------------|
| Bastet du baralle ala Kundankonto'i Viiska bias um dich ann                     | nunatikan                                                                  |
| Wenn du schon vorher bei uns eingekauft hast, gib bitte deine Date              | en in die untenstehenden Felder ein. Wenn du Neukunde bist, gehe bilte zum |
| Abschnitt mit den Angaben zu Zahlung und Versand.<br>Benutzername oder E-Mail * | Passwort*                                                                  |
| Armelden Angemeldet bleiben<br>Passwort vergessen?                              |                                                                            |
| Rechnungsdetails                                                                | Zusätzliche Informationen                                                  |

Gib deine Benutzerdaten ein

Klicke auf Anmelden

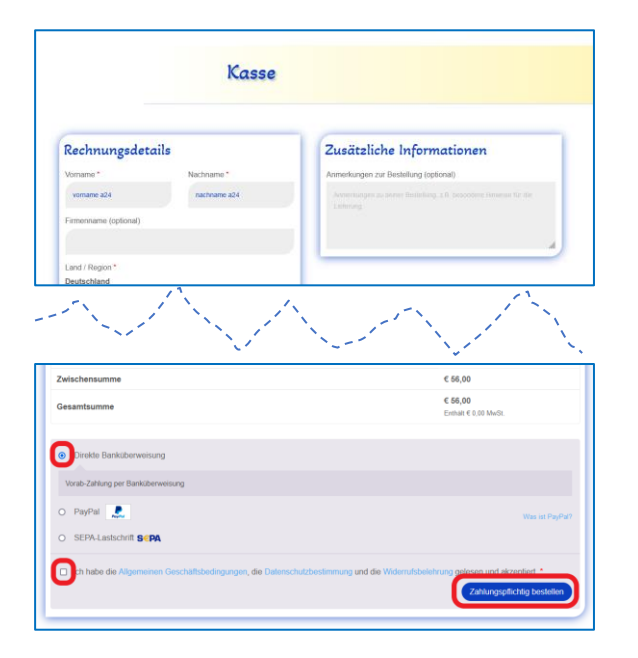

Auswahl Zahlungsmethode

Bestätige AGB, Datenschutz und Widerrufsbelehrungen

Schließe die Bestellung mit Zahlungspflichtig bestellen ab

Nach Abschluss erhältst du entsprechende E-Mails von uns.

© **DEHAG***FIT* Inh. Michael E. Becker Vom-Stein-Str. 11 50126 Bergheim academy@dehag.de www.dehag.de

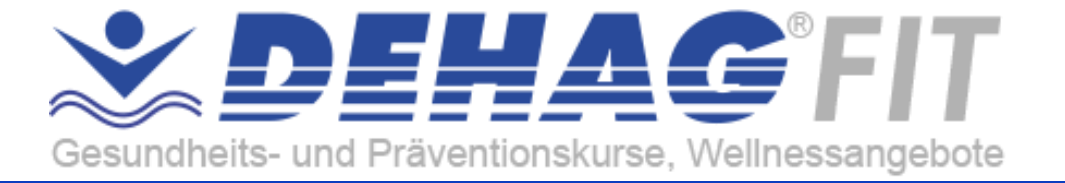

# 4. Mein Konto

https://dehag.de/dehag/mein-konto/

|                                                                                                   | DEHAG          | ACADEMY + DEHAG <i>FIT</i> – Mein Konto                                                |  |
|---------------------------------------------------------------------------------------------------|----------------|----------------------------------------------------------------------------------------|--|
| Du befindest dich in deinem Konto der DEHAG ACADEMY und DEHAGFIT. Wechseln zu DEHAG FITNESSWELTEN |                |                                                                                        |  |
| Anmelden                                                                                          |                | Registrieren                                                                           |  |
| Benutzername oder E-Ma                                                                            | il-Adresse *   | E-Mail-Adresse *                                                                       |  |
| Passwort *                                                                                        | *              | Ein Link zum Erstellen eines neuen Passwort wird an deine E-Mail-<br>Adresse gesendet. |  |
| Anmelden  Anger Passwort vergessen?                                                               | meldet bleiben | □ Ich habe die Datenschutzerklärung gelesen und stimme ihr<br>zu. *<br>Registrieren    |  |

#### 4.1. Anmelden

| Benutzername oder E-Mail-Adresse * |   |
|------------------------------------|---|
|                                    |   |
| Passwort *                         | • |
| Anmelden Angemeldet bleiben        |   |
| Passwort vergessen?                |   |

Bitte melde dich mit deinen Daten: E-Mail-Adresse und Passwort an.

Klicke auf Anmelden

Du kennst dein Passwort nicht? Dann klicke auf Passwort vergessen.

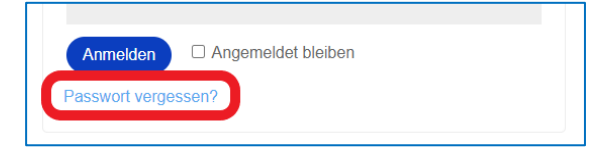

Unter Passwort vergessen erläutern wir die notwendigen Schritte.

© **DEHAG***FIT* Inh. Michael E. Becker Vom-Stein-Str. 11 50126 Bergheim academy@dehag.de www.dehag.de

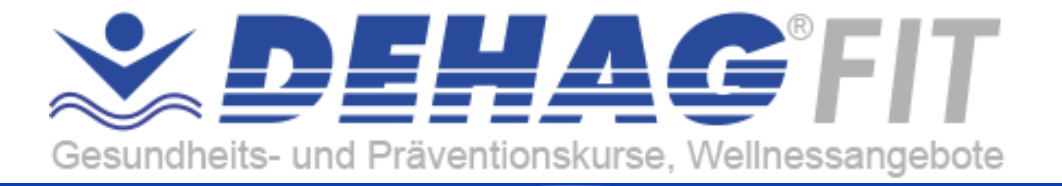

#### 4.2. Passwort vergessen

https://dehag.de/dehag/mein-konto/lost-password/

| Bitte gib deine E-Mailadresse an.                             |
|---------------------------------------------------------------|
| Klicke Passwort vergessen                                     |
|                                                               |
| Du erhältst eine E-Mail                                       |
|                                                               |
| Überprüfe deine E-Mails                                       |
| Du hast eine E-Mail zum Zurücksetzen des Passwortes erhalten. |
|                                                               |
| Klicke hier, um dein Passwort<br>zurückzusetzen               |
|                                                               |
|                                                               |
| Vergib ein neues Passwort                                     |
| Speichere dein neues Passwort.                                |
|                                                               |
| Dein Passwort wurde erfolgreich<br>zurückgesetzt.             |
|                                                               |

Nun kannst du dich mit deinen Daten anmelden.

© **DEHAG***FIT* Inh. Michael E. Becker Vom-Stein-Str. 11 50126 Bergheim academy@dehag.de www.dehag.de

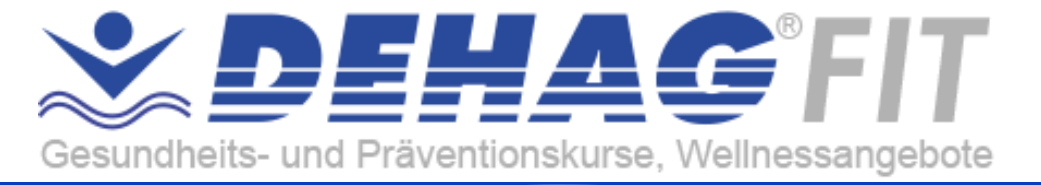

# 4.3. Angemeldet – Übersicht/Dashboard

In deiner Konto-Übersicht kannst du deine letzten Bestellungen ansehen, deine Rechnungsadresse verwalten und dein Passwort und die Kontodetails bearbeiten.

|                                                                                                    | DEHAG ACADEMY + DEHAG <i>FIT</i> – Mein Konto                                                                                                    |
|----------------------------------------------------------------------------------------------------|----------------------------------------------------------------------------------------------------|
| Du befindest dich in deinem Konto der DEH                                                                                                    | IAG ACADEMY + DEHAGFIT. Wechseln zum DEHAG FITNESSWELTEN – Mein Konto<br>Hallo Max Mustermann (nicht Max Mustermann? Abmelden)                              |
| <ul> <li>Bestellungen</li> <li>Meine Raten-Zahlungen</li> <li>Kontodetails</li> <li>Mein QR-Code</li> <li>Meine Termine und Veranstaltungen</li> <li>AquaFit Kurs buchen</li> <li>Meine Online-Kurse</li> </ul> | In deiner Konto-Übersicht kannst du deine letzten Bestellungen ansehen, deine Rechnungsadresse verwalten und dein Passwort und die Kontodetails bearbeiten. |

Bestellung – hier werden alle deine Bestellung aufgelistet

Meine Raten-Zahlungen – hier werden alle deine Ratenzahlungen verwaltet

Kontodetails – hier findest du alle deine Daten und kannst dein Passwort ändern

Mein QR-Code – hier findest du dein QR-Code und kannst ihn drucken

**Meine Termine und Veranstaltungen** – hier findest du deine gebuchten Termine und Veranstaltungen

AquaFit Kurs buchen – hier kannst du neue Kurse buchen

Meine Online-Kurse – hier findest du deine gebuchten Online-Kurse

Vom-Stein-Str. 11 50126 Bergheim academy@dehag.de www.dehag.de

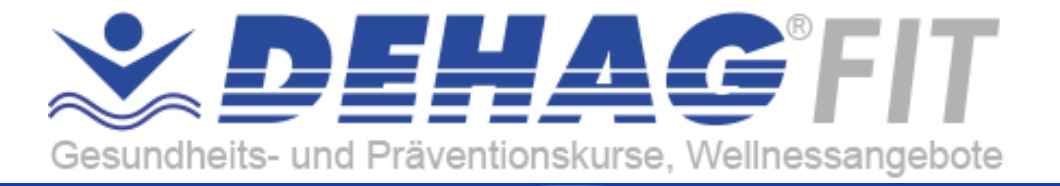

# 4.4. Registrieren

| Ein Link zum Erstellen eines neuen Passwort wird an deine E-Mail-<br>Adresse gesendet. |                                      | E-Mail-Adresse *                           |
|----------------------------------------------------------------------------------------|--------------------------------------|--------------------------------------------|
| Ein Link zum Erstellen eines neuen Passwort wird an deine E-Mail-<br>Adresse gesendet. |                                      |                                            |
| habe die Datenschutzerklärung gelesen und stimme ihr                                   | neuen Passwort wird an deine E-Mail- | Ein Link zum Erstelle<br>Adresse gesendet. |
|                                                                                        | erklärung gelesen und stimme ihr     | habe die Date                              |
| Registrieren                                                                           |                                      | Registrieren                               |

Gib deine Mailadresse ein

Bestätige die Datenschutzerklärung Klicke auf Registrien

Du erhältst eine E-Mail – Aktiviere dein Konto.

Vom-Stein-Str. 11 50126 Bergheim academy@dehag.de www.dehag.de

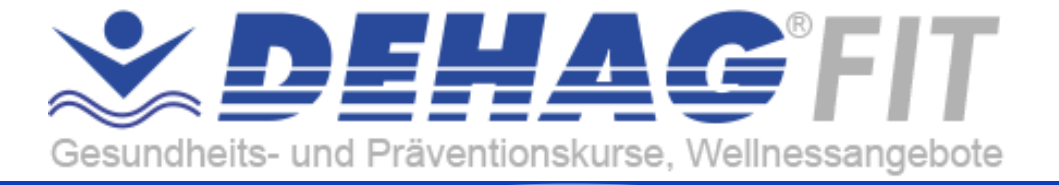

#### 4.5. Konto aktivieren

Du hast von uns eine E-Mail erhalten – Aktiviere dein Konto

| ŻДЕНАG                                                                                                    |  |  |
|----------------------------------------------------------------------------------------------------|--|--|
| Aktiviere dein Konto - DEHAG ACADEMY +<br>DEHAGFIT                                                                                                    |  |  |
| Danke, dass du ein Kundenkonto auf DEHAG ACADEMY + DEHAGFIT<br>erstellt hast. Dein Benutzername ist vorname a24.nachname a24.<br>Bitte klicke auf den Aktivierungslick um dein Konto zu aktivieren:<br>https://dehag.de/dehag/mein-konto/?account- |  |  |
| Wenn du dein Konto nicht aktivierst, wird es automatisch nach 14 Tagen<br>gelöscht.<br>Wenn du kein Konto auf DEHAG ACADEMY + DEHAGFIT erstellt hast,<br>ignoriere bitte diese E-Mail.                                                             |  |  |
| TEHAG V DEHAGEIT                                                                                                    |  |  |

Kontoaktivierung

Bitte klicke auf den Link in der E-Mail

Nach Klick auf den Link ist dein Konto erfolgreich aktiviert

| Du befindest dich in deinem Konto der DEHAG ACADEMY + DEHAGFIT. Wechseln zum DEHAG FITNESSWELTEN – Mein Konto         • Dashboard       Hallo Max Mustermann (nicht Max Mustermann? Abmelden)         • Bestellungen       In deiner Konto-Übersicht kannst du deine letzten Bestellungen ansehen, deine Rechnungsadresse         • Kontodetails       verwalten und dein Passwort und die Kontodetails bearbeiten.         • Meine QR-Code       Heine Termine und Veranstaltungen |                                                                                                    | DEHAG ACADEMY + DEHAG <i>FIT</i> – Mein Konto                                                                                                    |  |  |
|----------------------------------------------------------------------------------------------------|----------------------------------------------------------------------------------------------------|----------------------------------------------------------------------------------------------------|--|--|
| • Dashooard     Halio Max Mustermann (nicht Max Mustermann? Abmelden)       • Bestellungen     In deiner Konto-Übersicht kannst du deine letzten Bestellungen ansehen, deine Rechnungsadresse       • Kontodetails     verwalten und dein Passwort und die Kontodetails bearbeiten.       • Meine QR-Code     Meine Termine und Veranstaltungen                                                                                                    | Du befindest dich in deinem Konto der DEHAG ACADEMY + DEHAGFIT. Wechseln zum DEHAG FITNESSWELTEN – Mein Konto                |                                                                                                    |  |  |
|                                                                                                    | Dashboard     Bestellungen     Meine Raten-Zahlungen     Kontodetails     Mein QR-Code     Meine Termine und Veranstaltungen | Hallo Max Mustermann (nicht Max Mustermann? Abmelden)<br>In deiner Konto-Übersicht kannst du deine letzten Bestellungen ansehen, deine Rechnungsadresse<br>verwalten und dein Passwort und die Kontodetails bearbeiten. |  |  |

#### Ebenso erhältst du eine E-Mail - Konto wurde erstellt

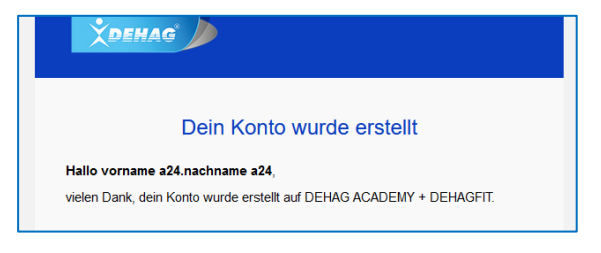

© **DEHAG***FIT* Inh. Michael E. Becker Vom-Stein-Str. 11 50126 Bergheim

academy@dehag.de www.dehag.de

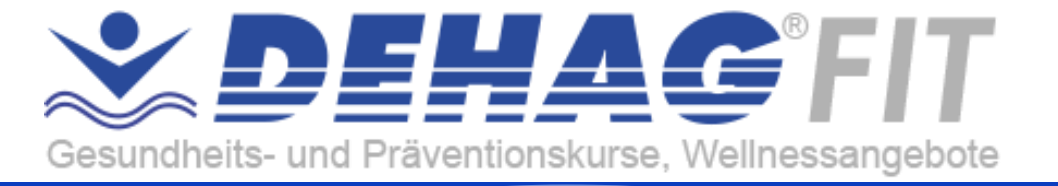

# 5. DEHAGFIT Kurs teilnehmen

Du hast einen Kurs gebucht und bezahlt, dann gehe am gebuchten Tag ins Schwimmbad. An der Kasse scannst du deinen QR-Code und wirst hereingelassen.

Ablauf

- 1. Kurs online buchen und bezahlen
- 2. Am Termin ins Schwimmbad gehen
- 3. An der Kasse deinen QR-Code scannen
- 4. Viel Spaß bei deinem Kurs

#### 5.1. Eintritt ins Schwimmbad

Gehe ca. 15 min bevor der Kurs startet ins Schwimmbad.

An der Schwimmbad Kasse scannst du deinen QR-Code.

Entweder hast du den Code direkt auf deinem Handy oder du hast diesen bereits ausgedruckt.

Auf Verlangen musst du dein Personalausweis vorzeigen.

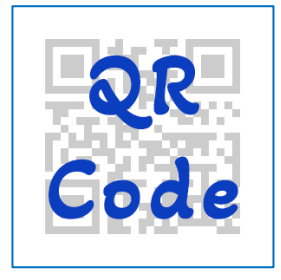

Nach dem Scannen bekommst du eine Coin für den Zugang ins Bad, diese ist für 90min gültig.

#### 5.2. Wo finde ich meinen QR-Code?

Melde dich online unter – Mein Konto an. https://dehag.de/dehag/mein-konto/

Im Menü findest du den Eintrag – Mein QR-Code. https://dehag.de/dehag/login/qr-code

Diesen kannst du direkt aufrufen und ausdrucken.

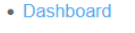

- Bestellungen
- Meine Raten-Zahlungen
- DownloadsAdresse
- Zahlungsmethoden
- Kontodetails
- Abmelden
- Mein QR-Code
- Meine Termine und Veranstaltungen
- Meine Online-Kurse

© **DEHAG***FIT* Inh. Michael E. Becker Vom-Stein-Str. 11 50126 Bergheim academy@dehag.de www.dehag.de

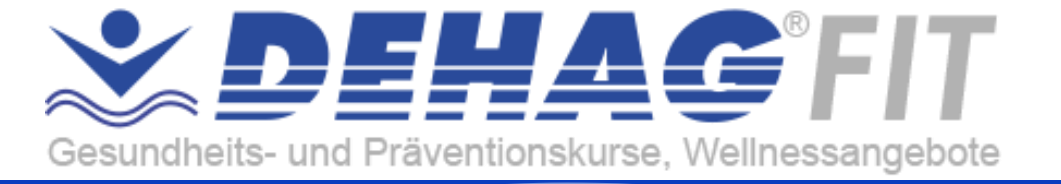

## 5.3. Auswertung QR-Code

#### QR-Code zeigt – Viel Spaß

Du kannst direkt ins Bad und an deinem Kurs teilnehmen

#### QR-Code zeigt - Du hast heute eine Doppelstunde gebucht

Du hast eine Doppelstunde gebucht. Beim Verlassen muss dein QR-Code nochmals gescannt werden, damit er bestätigt, dass du eine Doppelstunde gebucht hast.

#### QR-Code zeigt - Alle Termine wurden besucht - Was nun?

Du hast vergessen neue Termine zu buchen, dann buche online direkt deine neuen Termine. Wenn die Bestellung und Bezahlung erfolgreich waren, dann kannst du deinen QR-Code erneut scannen.

#### QR-Code zeigt - Heute wurde schon gescannt

#### ACHTUNG:

Dein QR-Code ist personengebunden und nur für dich gültig, gib ihn nicht an andere Personen weiter. Dein QR-Code ist in Verbindung deines Personalausweises gültig.

Zusätzlich zur Anzeige wird die gescannte Uhrzeit ausgegeben, somit wird geprüft, wann der QR-Code bereits gescannt wurde. Lege in jedem Fall dein Personalausweis vor, damit dein Name geprüft werden kann.

Vom-Stein-Str. 11 50126 Bergheim academy@dehag.de www.dehag.de